Интеграция Fidelio и CRM Битрикс24

Руководство пользователя программного обеспечения «Интеграция Fidelio и CRM Битрикс24»

ООО «ДНК РОСТА»

| Оглавление                                                                                 |    |
|--------------------------------------------------------------------------------------------|----|
| 1. Инструкция по установке                                                                 | 3  |
| 2. Работа со сделками                                                                      | 3  |
| 2.1. Стадии Сделок в направлениях «Бронирование», «Группы/МІСЕ/Юрлица» и<br>«Туроператоры» | 3  |
| 2.2. Новая сделка                                                                          | 3  |
| 2.2.1. Направление «Ожидание заезда»                                                       | 3  |
| 2.2.2. Направление «Проживание»                                                            | 4  |
| 3. Правила заполнения CRM-карточки. Сделки. Бронирование                                   | 4  |
| 3.1. Раздел «О сделке»                                                                     | 4  |
| 3.2. Бронирование                                                                          | 6  |
| 4 Как создать бронь из Fidelio                                                             | 6  |
| 5 Миграция сделок из Fidelio в Битрикс24                                                   | 6  |
| 6 Действия                                                                                 | 7  |
| 7 Как правильно заполнять реквизиты компаний в Битрикс24                                   | 9  |
| 8 Клиент бронирует номер на другого человека                                               | 9  |
| 9 Механика работы со сделками                                                              | 10 |
| 10 Инструкция по обработке сделки                                                          | 13 |
| 10.1. Возьмите сделку в работу                                                             | 13 |
| 10.2. Озвучьте предложение гостю                                                           | 14 |
| 10.3. Получите оплату от Гостя для подтверждения бронирования                              | 15 |
| 10.4. Отмена бронирования (проигрыш Сделки)                                                | 15 |

#### 1. Инструкция по установке

Установка и настройка выполняется сотрудниками ООО "ДНК РОСТА" согласно утвержденному техническому заданию.

#### 2. Работа со сделками

# 2.1. Стадии Сделок в направлениях «Бронирование», «Группы/МІСЕ/Юрлица» и «Туроператоры»

Стадии сделок менеджер по бронированию может изменять как вручную, так и стадии могут изменяться автоматически на основании соответствующих изменений броней в Fidelio.

#### 2.2. Новая сделка

В данную стадию Сделки попадают автоматически после конвертации Лида. Сделки, находящиеся в данной стадии, требуют внимания, т.к. являются не обработанными. Эта стадия является своего рода пулом, в который попадают Сделки для последующего распределения между менеджерами. Не задерживайте Сделку в этой стадии. Оперативно обрабатывайте, отправляйте предложение и переводите Сделку в стадию «Предложение отправлено».

Во всех стадиях до «Счет выставлен» интеграцией контролируются только для сопоставления данных из брони.

Счет выставлен — если в Fidelio создана бронь, то она прилетает в Б24 и сопоставляется со сделкой по номеру телефона.

Нет оплаты — сделка переводится в данный статус автоматически через 5 дней.

Отмена брони из Fidelio — если в Fidelio сделали отмену брони.

**Бронирование подтверждено** - когда в Fidelio проставлена «Гарантия» (гости подтвердили бронирование и внесли предоплату согласно выставленному счёту или др.), Сделка переводится в эту стадию автоматически. Данная стадия означает, что ожидаем заезд гостей.

В Битрикс24 настроена работа «туннеля продаж» таким образом, что при переводе Сделки в стадию «Бронь подтверждена» (т. е. Сделка выиграна), она автоматически переносится (копируется) в направление «Ожидание заезда». А при поселении гостей (отмечено «Check In» в Fidelio), Сделка автоматически переносится в направление «Проживание».

Направления сделок «Ожидание заезда» и «Проживание» являются "техническими" и предназначены для того, чтобы операторы и менеджеры при коммуникациях с гостями чётко понимали, что мы ожидаем гостей или гости проживают.

#### 2.2.1. Направление «Ожидание заезда»

**Гарантирована** — в данную стадию сделка попадает автоматически из других направлений при подтверждении брони.

4 дня до заезда — в данную стадию Сделки попадают автоматически при наступлении срока 4 дня до заезда. Менеджеры должны проверять данную стадию. В случае появления в ней Сделки требуется связаться с клиентом и подтвердить дату заезда. Если клиент подтверждает, Сделку требуется перенести руками в стадию «Бронь подтвердили».

**Отмена брони из Fidelio** — при отмене брони в Fidelio, Сделка переводится в эту стадию автоматически.

**Бронь подтвердили** — в данную стадию Сделка переносится руками. При установке данной стадии, Сделка автоматически переходит в направление «**Проживание**».

2.2.2. Направление «Проживание»

Заезд до 4 дней — в данную стадию Сделки попадают автоматически из направления «Ожидание заезда».

Завтра заезд — в данную стадию Сделки попадают автоматически при наступлении срока 1 день до заезда.

Сегодня заезд — в данную стадию Сделки попадают автоматически при наступлении срока сегодня заезд.

**Не заехал** — в данную стадию Сделка попадает, если в Fidelio в брони не заполнен «Check In», а дата наступила.

**Проживает** — в данную стадию Сделка попадает, если в Fidelio в брони «Check In» заполнен.

**Выезд завтра** — в данную стадию Сделки попадают автоматически при наступлении срока 1 день до выезда.

**Выезд сегодня** — в данную стадию Сделки попадают автоматически при наступлении срока выезд сегодня.

**Отмена брони в Fidelio** — в данную стадию Сделки попадают при отмене брони в Fidelio.

**Гость выехал** — в данную стадию Сделка попадает, если в Fidelio в брони «Check Out» заполнен.

# 3. Правила заполнения CRM-карточки. Сделки. Бронирование

3.1. Раздел «О сделке»

| о сделке 🖉                                                                      | ИЗМЕНИТІ       |
|---------------------------------------------------------------------------------|----------------|
| ID<br>501704                                                                    |                |
| Номер брони (FidelioID) 2                                                       |                |
| Сумма и валюта                                                                  |                |
| 0 руб.3                                                                         | ПРИНЯТЬ ОПЛАТУ |
| Дата заезда<br>01.05.2022 <b>4</b>                                              |                |
| Дата выезда<br>02.05.2022 <b>5</b>                                              |                |
| 2 6                                                                             |                |
| Количество детей: 7                                                             |                |
| <sup>Младенцев</sup><br>не заполнено 8                                          |                |
| Категория номера                                                                |                |
| Делюкс на горы одна кровать 9<br>Причина отказа Бронирование<br>не заполнено 10 |                |
| Кливнт                                                                          |                |
| Контакт<br>Алексей Витальевич К                                                 | <u></u>        |

Рис. 1 – Раздел «О сделке»

На рисунке 1 выделены основные поля, которые желательно заполнять

все:

- ID Идентификатор Сделки (1). Только для чтения.
- Номер брони (FidelioID) (2). Идентификатор брони в PMS Fidelio (Oracle Suite 8). Заполняется автоматически.
- Сумма и валюта (3). Сумма брони. Заполняется автоматически при обновлении из Fidelio.
- Дата заезда (4). Указывайте дату заезда в моменте разговора/переписки с Гостем. Также, дата заезда будет обновлена автоматически на основании брони Fidelio при синхронизации.
- Дата выезда (5). Указывайте дату выезда в моменте разговора/переписки с Гостем. Также, дата выезда будет обновлена автоматически на основании брони Fidelio при синхронизации.
- Взрослых (6). Количество взрослых гостей. Указывайте количество взрослых гостей в моменте разговора/переписки с Гостем. Также, данное поле будет обновлено автоматически на основании брони Fidelio при синхронизации.
- Количество детей (7). Количество детей от 4-х до 13-и лет включительно. Указывайте количество детей в моменте разговора/переписки с Гостем. Также, данное поле будет обновлено автоматически на основании брони Fidelio при синхронизации.
- Категория номера (9). Укажите категорию номера, которой интересуется гость. Данное поле, также, будет обновлено при

синхронизации с Fidelio.

• Клиент (11). Заполняется автоматически. Все контактные данные доступны для просмотра и редактирования в CRM-карточке Контакта. Нажмите на Контакт для открытия CRM-карточки Контакта.

#### 3.2. Бронирование

Процесс бронирования осуществляется в Fidelio. После создания брони, в Битрикс24 создается или находится и привязывается соответствующая сделка.

#### 4 Как создать бронь из Fidelio

При создании брони в Fidelio система будет искать Контакт в Битрикс24 для сопоставления:

- поиск по номеру телефона контакта, если бронь в Fidelio для контакта;
- поиск по ИНН, ОГРН или телефону компании, если бронь в Fidelio для компании.

Примечание: см. раздел «Как правильно заполнять реквизиты компаний в Битрикс24»

Ситуация, когда клиент бронирует номер на другого человека — см. соответствующий раздел инструкции.

После нахождения Контакта, система будет искать открытую Сделку, которая ещё не связана (не сопоставлена) с Fidelio в соответствующем направлении:

- если бронь делалась на физическое лицо, то система будет искать открытую Сделку в направлении **«Бронирование»**;
- если бронь делалась на компанию, то система будет искать в направлении «Группы/МІСЕ/Юрлица»;
- если бронь делалась от туроператора, то система будет искать в направлении «Туроператоры».

Если Сделка не найдена, то она будет автоматически создана (в соответствующем направлении).

#### 5 Миграция сделок из Fidelio в Битрикс24

Все сделки, которые созданы из Fidelio, пройдя нужную воронку (Бронирование», «Группы/МІСЕ/Юрлица» и «Туроператоры»), в итоге попадают в воронку «Ожидание заезда», в первую стадию - «Гарантирована».

Все стадии воронки «**Ожидание заезда**» работают АВТОМАТИЧЕСКИ. Никаких движений по стадиям вручную делать не нужно и более того бессмысленно, потому что робот вернет сделку в нужную стадию.

В случае, если номер нужно забронировать по указанию руководства, по

контракту или по гарантийному письму и т.д., то используется поле «Гарантия» в Fidelio:

• если будет проставлена гарантия больше, чем «40», сделка автоматически попадет в воронку «Бронирование» в стадию «Подтвержденная бронь» и будет двигаться как подтвержденная бронь.

После того, как гость заехал (отметка в Fidelio), сделка перейдет в воронку «**Проживание**» и будет двигаться по стадиям автоматически и завершится успехом, когда гость получит в Fidelio отметку, что гость выехал.

В направлении «**Проживание**» стадия «**Не заехал**» - означает, что срок заезда вышел, а в Fidelio не отмечено, что гость прибыл.

<u>Примечания:</u>

- 1) После того, как сделки сопоставились, сделка переименовывается и будет иметь вид «F:номер ФИО дата\_заезда номер комнаты» Поля из Fidelio прилетят в Битрикс24.
- 2) Бронировать в Fidelio без номера телефона ЗАПРЕЩЕНО! Иначе не пройдет сопоставление со сделками в Битрикс24.
- 3) Изменение в связи с интеграцией в предыдущей брони удалять номер телефона не рекомендуем.

Если в Fidelio сделать Бронь без номера телефона в профайле, то в Битрикс24 создастся сделка без привязки к контактам. Когда номер телефона в профайле добавят, сделка в Битрикс24 обновится и в нее добавится Контакт, найденный по этому номеру телефона (если это компания, то по ИНН, ОГРН или телефону) или создастся новый.

### 6 Действия

В карточке сделки есть вкладка «Действия».

При переходе отображается две группы действий: «Отправить ссылку» и «Отправить счет»

| Бронь 1095820_Fidelio / & ожидание заезда (Повторная сделка) - |         |           |                |          |        | БАЗА ЗН         | АНИЙ CRM | - 0   |              | ф докум  | Meht ~ 53 | предложение 👻 |            |       |
|----------------------------------------------------------------|---------|-----------|----------------|----------|--------|-----------------|----------|-------|--------------|----------|-----------|---------------|------------|-------|
| Брона                                                          | о подтв | ерждена   |                |          |        |                 |          | Заве  | ршить сделку |          |           |               |            |       |
| OGL                                                            | цие     | Товары    | Предложения    | Действия | Роботы | Бизнес-процессы | Счета    | Связи | История      | Счета 1С | ChatApp   | ChatApp WEB   | InvoiceNew | Еще 🗸 |
|                                                                | от      | ПРАВИТЬ   | СМАРТ-ПРОЦЕ    | ссы      |        |                 |          |       |              |          |           |               |            | ^     |
|                                                                |         | СЧЕТ Н    | А ПЕРВЫЕ СУТКИ |          |        |                 |          |       |              |          |           |               |            |       |
|                                                                |         | СЧЕТ НА П | олную стоимос  | сть      |        |                 |          |       |              |          |           |               |            |       |
|                                                                | п       | одтвержд  | ЕНИЕ БРОНИРОВ. | яния     |        |                 |          |       |              |          |           |               |            |       |

Рис. 2 – Группа действий «Отправить» В группе действий «Отправить» можно отправить клиенту счет или

#### подтвердить бронирование.

При клике на кнопки «Счет на первые сутки» или «Счет на полную стоимость» откроется окошко:

| Бронь 1095820_Fidelio 🖉 ожид  | ание заезда (Повторная сделка) |                             | БАЗА ЗНАНИЙ СР                  | 2 - MI       |         | ф докум     | ieht v 🛟   | предложение 🛛 👻 |
|-------------------------------|--------------------------------|-----------------------------|---------------------------------|--------------|---------|-------------|------------|-----------------|
| Бронь подтверждена            |                                |                             | Завершить сд                    | елку         |         |             |            |                 |
| Общие Товары Предложения Дейс | твия Роботы Бизне              | с-процессы Счета            | а Связи Истој                   | рия Счета 1С | ChatApp | ChatApp WEB | InvoiceNew | Еще ∨           |
| ОТПРАВИТЬ СМАРТ-ПРОЦЕССЫ      |                                |                             |                                 |              |         |             |            | Â               |
| СЧЕТ НА ПЕРВЫЕ СУТКИ          |                                | Счет на первые<br>Банк Лини | <b>е сутки</b><br>я Комуникации | ×            |         |             |            |                 |
| СЧЕТ НА ПОЛНУЮ СТОИМОСТЬ      |                                | РНКБ ШНА                    | TSAPP И TELEGRAM                | и E-MAIL     |         |             |            |                 |
| ПОДТВЕРЖДЕНИЕ БРОНИРОВАНИЯ    |                                | СБЕР                        | WHATSAPP                        |              |         |             |            |                 |
|                               |                                |                             | TELEGRAM                        |              |         |             |            |                 |
|                               |                                |                             | E-MAIL                          |              |         |             |            |                 |
|                               |                                |                             | SMS                             |              |         |             |            |                 |
|                               |                                |                             | выпо                            | олнить       |         |             |            |                 |

Рис. 3 – Форма отправки счёта клиенту

Выберите банк и каким способом отправить счет. Нажмите «Выполнить» для отправки.

| Бронь 1095820_Fidelio 🖉 ожида  | ние заезда (Повторная сделка) 👻  | БАЗА ЗНАНИЙ CRM 🔫      | ų 🖄 🖂            | ф документ ~           | предложение 🔫 |
|--------------------------------|----------------------------------|------------------------|------------------|------------------------|---------------|
| Бронь подтверждена             |                                  | Завершить сделку       |                  |                        |               |
| Общие Товары Предложения Дейст | вия Роботы Бизнес-процессы Счета | Связи История          | Счета 1С ChatApp | ChatApp WEB InvoiceNev | Еще ∽         |
| ОТПРАВИТЬ СМАРТ-ПРОЦЕССЫ       |                                  |                        |                  |                        | ^             |
| СЧЕТ НА ПЕРВЫЕ СУТКИ           | Подтверждени                     | е бронирования $	imes$ |                  |                        |               |
| СЧЕТ НА ПОЛНУЮ СТОИМОСТЬ       | Линия Комуника                   | ции                    |                  |                        |               |
|                                | <b>WHATSAPP И Т</b>              | ELEGRAM И E-MAIL       |                  |                        |               |
| ПОДТВЕРЖДЕНИЕ БРОНИРОВАНИЯ     | wнa                              | TSAPP                  |                  |                        |               |
|                                | TEL                              | EGRAM                  |                  |                        |               |
|                                | E-                               | MAIL                   |                  |                        |               |
|                                |                                  | выполнить              |                  |                        |               |
|                                |                                  |                        |                  |                        |               |

При клике на «Подтверждение бронирования» откроется окошко:

Рис. 4 — Форма подтверждения бронирования

Выберите способ отправки и нажмите «Выполнить». Клиенту отправится подтверждение бронирования.

#### 7 Как правильно заполнять реквизиты компаний в Битрикс24

При создании карточки Компания заполните стандартные поля — название, телефон и другие.

Для успешной автоматической связки Компаний со Сделками обязательно заполняйте ИНН.

ИНН нужно заполнять в стандартном поле «Реквизиты»:

| KOMPAUM    | Добавить                        |                |    |
|------------|---------------------------------|----------------|----|
| Компания   | C-mon                           | Рабочий 🗸 🗙    | ¢  |
|            | Добавить                        |                |    |
|            | Сайт                            |                |    |
| я работа 🔨 |                                 | Корпоратив 🗸 🗙 | ¢  |
|            | Добавить                        |                |    |
| ки         | Мессенджер                      |                |    |
|            |                                 | Facebook 🗸 🗙   | ٥  |
|            | Добавить                        |                |    |
| A          | Контакт                         |                |    |
|            | Контакты, связанные с компанией |                | ¢  |
|            | 🕚 Имя контакта, телефон и       | или e-mail Q   |    |
| Онлаин     | + Добавить участника            |                |    |
| 19. ^      | Реквизиты                       | подробно       |    |
|            | заполнить по ИНН                | Q              | ¢  |
| ция по R   | Добавить                        |                |    |
|            | Выбрать поле Создать поле       | Удалить раздел |    |
| лиентов    |                                 |                |    |
| Загрузк    | дополнительно 🧪                 | отмени         | ТЬ |
| родаж      | <i>V</i>                        |                |    |
|            |                                 |                |    |

Рис. 5 — Стандартное поле «Реквизиты»

После вставки ИНН в это поле, данные компании подтянутся автоматически. Можно их проверить и добавить данные — для этого нажмите ссылочку «Подробно» у этого поля.

#### 8 Клиент бронирует номер на другого человека

Ситуация – звонит один клиент и бронирует на другого. Бронь в таком случае можно сделать с помощью двух контактов в сделке.

Пример, звонит некая Ольга и хочет забронировать номер на другого человека, например, на Марию Петровну.

У менеджера на данный момент есть открытая сделка с Ольгой, но бронь нужно сделать на Марию Петровну.

В этом случае менеджеру нужно добавить контакт Марии Петровны в сделку. В Fidelio создать бронь с профайлом Мария Петровна. После сохранения Брони, в Битрикс24 эта бронь синхронизируется со сделкой, где в контактах будет стоять и Ольга и Мария Петровна.

#### 9 Механика работы со сделками

Основой механикой обработки сделок является то, что Сделку необходимо перевести последовательно к выигрышной стадии. Общаясь с гостями, заполняйте поля сделки и переводите статус сделки последовательно.

Ниже приведены требования к работе со сделками Бронирование.

Обрабатывайте Сделки и Лиды ежедневно в течение рабочей смены. Приоритет обработки Лидов и Сделок следующий:

- 1. Лид или Сделка в моменте обработки обращения. При приёме входящего звонка или ответе на сообщение открытой линии, обрабатывайте Лид или Сделку, к которой относится текущее обращение, непосредственно в моменте коммуникации с Гостем.
- **2.** Сделки с делами на текущее время. Активируйте в разделе Сделки счётчик "Сделки с делами на сегодня" и обработайте Сделки в согласованное с Гостем время.
- **3.** Сделки с просроченными делами. Активируйте в разделе Сделки счётчик "Сделки с просроченными делами" и обработайте Сделки в зависимости от их Стадии.
- 4. Лиды в стадии "Не обработан". Перейдите в раздел Лиды и обработайте новые запросы от Гостей согласно Регламенту Обработки Лидов.
- 5. Сделки с отсутствующими делами. Активируйте в разделе Сделки счётчик "Сделки без дел" и обработайте Сделки в зависимости от их Стадии.

Работайте со сделкой сразу после конвертации Лида.

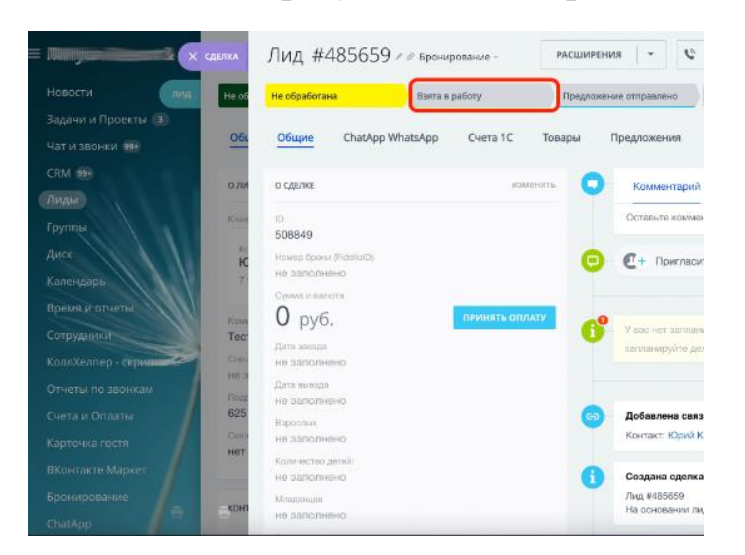

Рис. 6 — Сконвертированный лид

После конвертации Лида у Вас на экране откроется созданная на основании сконвертированного Лида Сделка. Продолжайте обрабатывать сделку непосредственно в моменте общения с клиентом.

Сразу после конвертации Лида, отправьте предложение клиенту и

переведите сделку в стадию "Предложение отправлено". Сделка будет закреплена за Вами и коллеги будут видеть, что сделка уже закреплена за менеджером.

Оставляйте сконвертированные сделки в статусе "Новая сделка" только в том случае, когда Вы обработали Лид и не можете обработать сделку. Сделки в статусе "Новая сделка" будут забирать в работу другие менеджеры, обрабатывающие направление Бронирование.

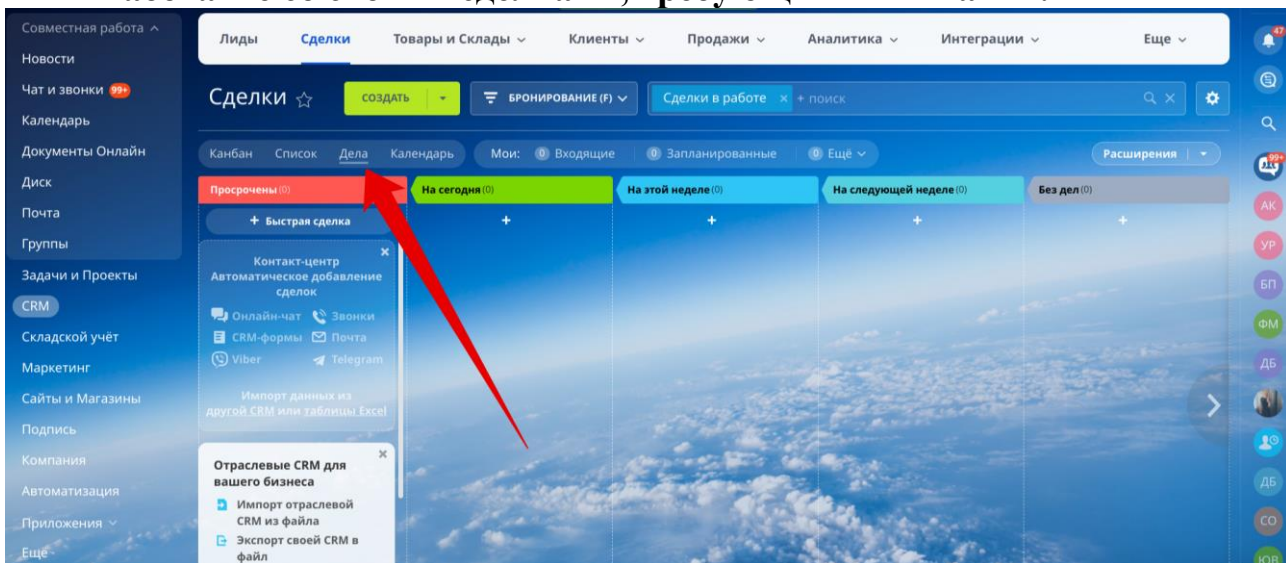

#### Работайте со своими сделками, требующими внимания.

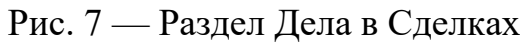

Сделки, требующие внимания — это сделки, у которых есть просроченные дела (пропущенные звонки, незакрытые чаты открытых линий, просроченные задачи и т.д.), а также сделки с запланированными делами на сегодня и сделки, у которых нет запланированных дел.

Перейдите в раздел «Сделки» и переключите отображение на «Дела». Вы увидите сделки, распределенные по колонкам с делами «Просрочены», «На сегодня», «На этой неделе», «На следующей неделе», «Без дел».

## Заполняйте максимально возможное количество полей сделки в моменте общения с Гостем

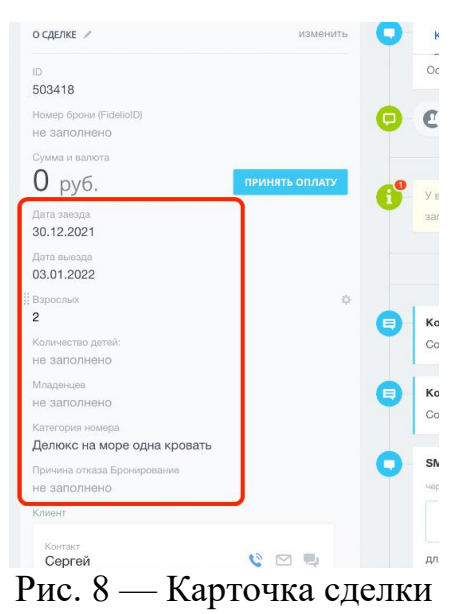

Непосредственно в моменте разговора заполняйте поля сделки, выявляя потребности Гостя. Вовремя заполненные поля позволят Вам не забыть о потребностях гостя и значительно ускорят скорость обработки сделки.

После общения с клиентом Вам останется только спланировать следующий шаг по сделке.

#### Используйте комментарии в ленте сделки.

| а 1С Товары | Предложения                         | Счета                        | Роботы                   | Биз                   | нес-процессы | Еще -    |
|-------------|-------------------------------------|------------------------------|--------------------------|-----------------------|--------------|----------|
| изменить    | Комментарий                         | Задача                       | SMS                      | Письмо                | Доставка     | Еще -    |
|             | Оставьте комме                      | нтарий                       |                          |                       |              |          |
|             | Комментарий 2<br>Интересуется ви    | 5.12.2021 10<br>илой и экску | :07<br>урсией на 1       | вертолёте.            | 8            | •        |
| ть оплату   | Q+ Пригласи                         | пьк обсуж≠                   | дению<br>Заплани         | ровано                |              |          |
| 9           | У вас нет заплан<br>запланируйте де | ированных д<br>по или посте  | цел. Перед<br>звъте ожиг | виньте ста;<br>(ание. | цию сделки,  |          |
|             |                                     |                              | cero                     | дня                   |              | Ϋ фильтр |
|             | В Комментарий 1                     | 0:07                         |                          |                       |              | •        |
|             | Интересуется ви                     | ллой и экску                 | урсией на                | вертолёте.            |              | Ť        |

Рис. 9 – Комментарии в ленте сделки

Отмечайте в комментариях всю важную информацию в удобном и читабельном виде.

Актуальные комментарии закрепляйте в верхней части сделки. Для закрепления комментария нажмите на скрепку, расположенную в правом нижнем углу комментария.

При бронировании в Fidelio обязательно проверяйте контактный номер телефона, иначе сделка не сопоставится!

Всегда планируйте следующий шаг по сделке.

|                                       |                                |                                                                                                    | Unit                                             | eenpoqueesi                                             | сще                                                         |
|---------------------------------------|--------------------------------|----------------------------------------------------------------------------------------------------|--------------------------------------------------|---------------------------------------------------------|-------------------------------------------------------------|
| Комментарий                           | Ждать                          | Звонок                                                                                                    | Задача                                           | SMS                                                     | Еще -                                                       |
| Оставьте коммен                       | тарий                          |                                                                                                    |                                                  |                                                         |                                                             |
| С+ Пригласи                           | ть к обсуж                     | дению                                                                                                    |                                                  |                                                         |                                                             |
|                                       |                                | Заплани                                                                                                    | ровано                                           |                                                         |                                                             |
| У вас нет заплані<br>запланируйте дел | рованных,<br>ю или пост        | дел. Переда<br>авьте ожид                                                                                                    | виньте стад<br>ание.                             | ию сделки,                                              |                                                             |
|                                       |                                | сего                                                                                                    | дня                                              |                                                         | 🌱 ФИЛЬТР                                                    |
|                                       |                                | 22 дек                                                                                                    | абря                                             |                                                         |                                                             |
|                                       | Комментарий<br>Оставьте коммен | Комментарий Ждать<br>Оставьте комментарий<br>С+ Пригласить к обсуж<br>У вас нет запланированных,<br>запланируйте дело или пост | Комментарий Ждать Звонок<br>Оставьте комментарий | Комментарий Ждать Звонок Задача<br>Оставьте комментарий | Комментарий Ждать Звонок Задача SMS<br>Оставьте комментарий |

Рис. 10 – Планирование дела по сделке

Перед завершением обработки сделки обязательно спланируйте следующих шаг. Сделки, не содержащие запланированного на будущее время следующего шага, автоматически попадут в список сделок, требующих внимания.

- укажите опцию. Ждать, если Вы ожидаете решения или действия от Гостя.
- запланируйте исходящий звонок, если Вы договорились связаться с Гостем в конкретное время.
- поставьте задачу коллегам, если для продолжения работы со сделкой необходимо выполнение каких-либо задач.

#### 10 Инструкция по обработке сделки

Вы можете взять новую сделку в работу двумя способами:

- Сконвертировав Лид.
- Взяв уже имеющуюся сделку из пула необработанных сделок (сделки в стадии «Новая Сделка»).

В любом случае, у Вас будет сделка в статусе «Новая Сделка».

#### 10.1. Возьмите сделку в работу

Непосредственно перед тем, как работать со сделкой возьмите её в работу — проверьте, что Вы ответственный, свяжитесь с клиентом, уточните потребность и переведите статус в значение «Предложение отправлено».

Сменять статус можно несколькими способами:

1. В списке сделок нажмите на соответствующий статус.

|          |    |     |        | нскать                                                             | сотрудника, докумант, пр | Q                  | 11:02 •                 |                   | -     |
|----------|----|-----|--------|--------------------------------------------------------------------|--------------------------|--------------------|-------------------------|-------------------|-------|
|          | Л  | иде | ы Сд   | елки Контакты                                                      | Компании Ан              | алитика Товары     | Настройки Сма           | рт-процессы       | Eu    |
| Name and | С£ |     | лки 🛨  | Сделки в работе 🔹 + п                                              | оиск                     | Q X                | БРОНИРОВАНИЕ 🎁 🗸        | Ф добавить с      | делку |
|          |    |     |        |                                                                    |                          |                    |                         | оты Канбан Список |       |
|          |    | ¢   | ID     | Сделка 🔨                                                           | Стадия сделки            | Клиент             | Номер брони (FidelioID) | Дата создания     | Ота   |
|          |    | =   | 501704 | Сделка #501704<br>Продажа услуг отеля<br>(Повторная сделка)        | Предложение отправлено   | Алексей Витальевич |                         | 19.12.2021        | Иск   |
|          |    | =   | 506795 | Reservation 921802<br>Продажа услуг отеля, 📀                       | C-or successor           | Марианна Игоревна  | 921802                  | вчера             | Hap   |
|          |    | =   | 503602 | ыі - Единый контакт-центр<br>Продажа услуг отеля                   | Предложение отправлено   | Э Адам             |                         | 22.12.2021        | Дар   |
|          |    | =   | 319034 | Ирина<br>Продажа услуг отеля                                       | Ha CO                    | 🗆 Ирина            |                         | 28.03.2021        | Анн   |
| New York | ٥  | =   | 503643 | Reservation 920912<br>Продажа услуг оталя<br>(Повторная сделка), 😔 | Снот выставлен           | Петр Ильич         | 920912                  | 22.12.2021        | Иси   |
|          |    | =   | 502948 | Reservation 920286<br>Продажа услуг отеля                          | Снят выставлен           | Михаил Марокович   | 920286                  | 21.12.2021        | Исм   |

Рис. 11 – Статусы сделок

2. В режиме просмотра сделок Канбан перетащите сделку мышкой.

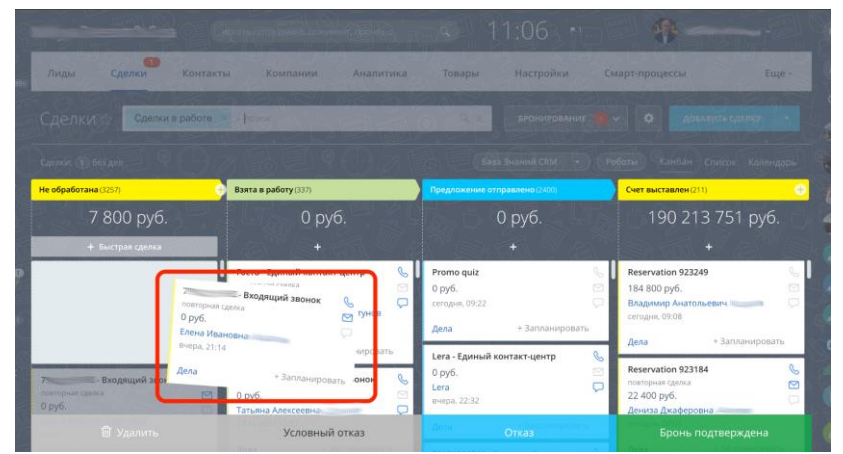

Рис. 12 – Канбан в сделках

3. В CRM-карточке сделки нажмите на необходимый статус в верхней части карточки.

| Входящий<br>ЗВОНОК 🖋 🖉<br>Бронирование (Повторная<br>сделка) | РАСШИРЕНИЯ        | •        |                            | ٥            | документ у   | × 6               | CHET -   |
|--------------------------------------------------------------|-------------------|----------|----------------------------|--------------|--------------|-------------------|----------|
| Не обработана                                                | Взята в работу    | Предложе | ение отправлено            | Счет выстав  | ален         | Завершить         | сделку   |
| Общие ChatApp V                                              | WhatsApp Счета 1С | Товары   | Предложения                | Счета        | Роботы       | Бизнес-проце      | зссы Еще |
| о сделке                                                     | изме              | внить 🖸  | Комментарий                | Ждать        | Звонок       | Задача SMS        | Еще -    |
| 1D<br>508475                                                 |                   |          | Оставьте коммен            | нтарий       |              |                   |          |
| Номер брони (FidelioID)<br>не заполнено                      |                   | 0        | С+ Пригласи                | ть к обсужд  | ению         |                   |          |
| Сумма и валюта                                               |                   |          |                            |              | Запланиров   | ано               |          |
| <b>U</b> руб.                                                | принять опла      | ··· 6    | У вас нет заплани          | прованных д  | ел. Передвин | ьте стадию сделки | ŧ.,      |
| дата заезда<br>не заполнено                                  |                   |          | запланируйте дел           | по или поста | въте ожидани | 18.               |          |
| Дата выезда<br>не заполнено                                  |                   |          |                            |              | вчера        |                   | 🔻 ФИЛЬТР |
| Варослых                                                     |                   | 9        | Добавлена связ<br>Контакт: | ь с элемент  | ом 21:14     |                   | 0        |

#### 10.2. Озвучьте предложение гостю

Если после озвучивания предложения Гость принял решение и готов бронировать, то необходимо создать бронь в Fidelio. Выставьте счёт на оплату

гостю и отправьте удобным для него способом.

Если после озвучивания предложения Гость не принял решения и попросил дать ему некоторое время на принятие решения, необходимо поинтересоваться сколько ему необходимо времени и когда удобно будет, чтобы ему перезвонили. В зависимости от ответа гостя необходимо спланировать следующий шаг: запланировать исходящий звонок на указанное гостем точное время или установить опцию «Ждать» и указать количество дней ожидания. Битрикс24 отработает планирование следующего шага по сделке так, что данная сделка попадёт в список Сделок, требующих внимания именно тогда, когда необходимо контактировать с гостем.

## 10.3. Получите оплату от Гостя для подтверждения бронирования.

Если гость не оплатил в отведённое для этого время, свяжитесь с ним и получите от него оплату согласно стандарту общения с Гостями. При этом Гость может попросить дополнительное время для оплаты. В таком случае, укажите опцию «Ждать» с указанием необходимого количества дней.

В случае поступления оплаты, сделка автоматически перейдёт в статус Бронь подтверждена на основании синхронизации с соответствующей бронью Fidelio. Также, автоматически будет создана сделка в направлении «Ожидание заезда».

#### 10.4. Отмена бронирования (проигрыш Сделки).

Проигрыш Сделки возможен на любой стадии. Как только Гость отказался от бронирования, необходимо перевести Сделку в стадию Отказ и указать Причину отмены Бронирования.